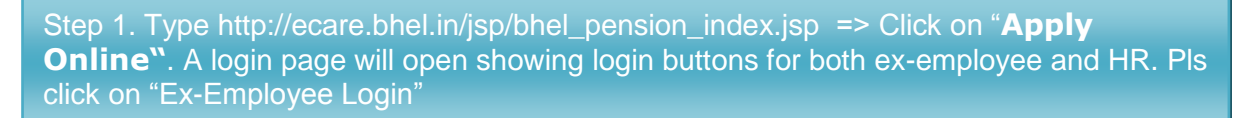

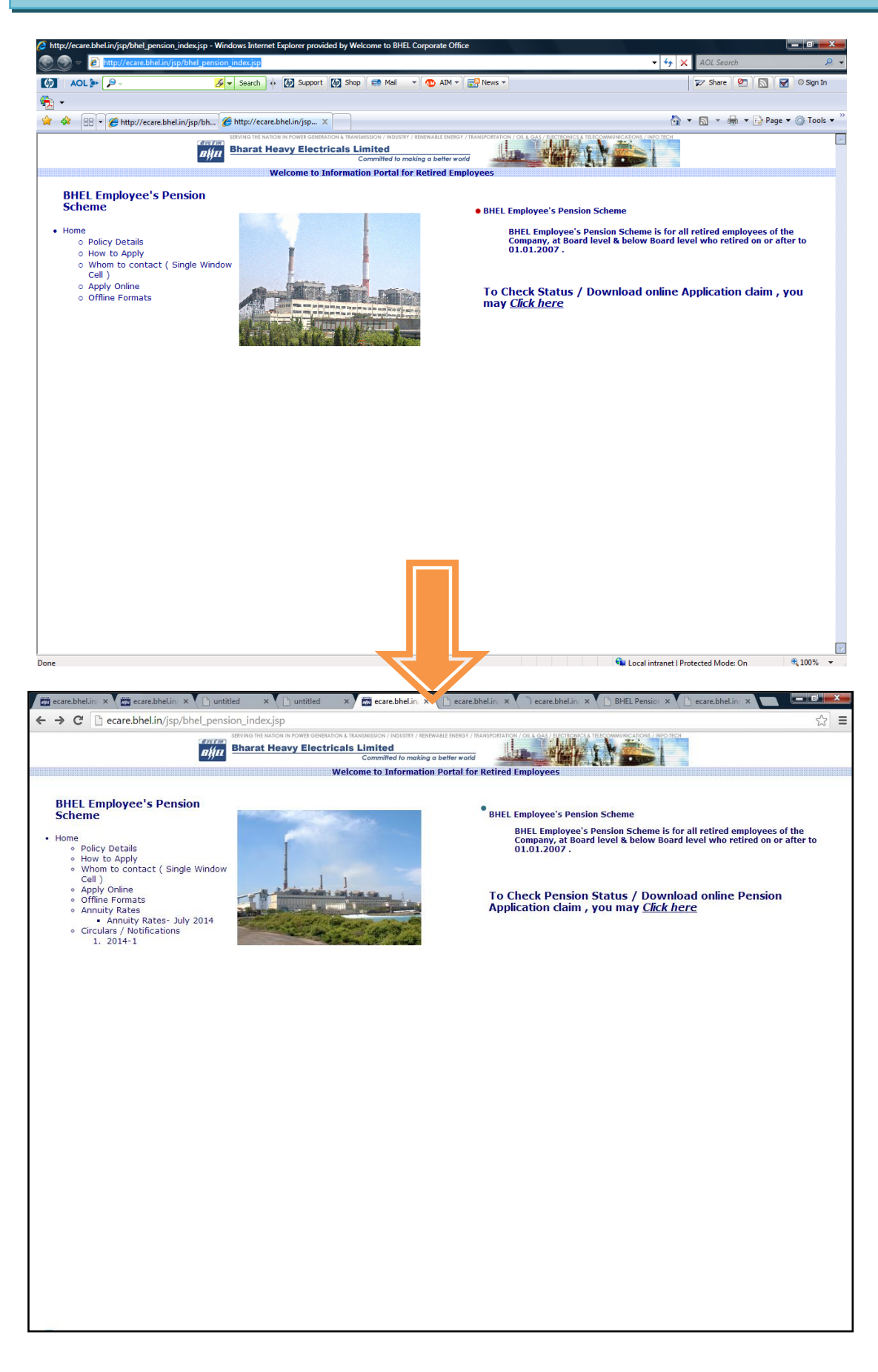

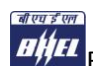

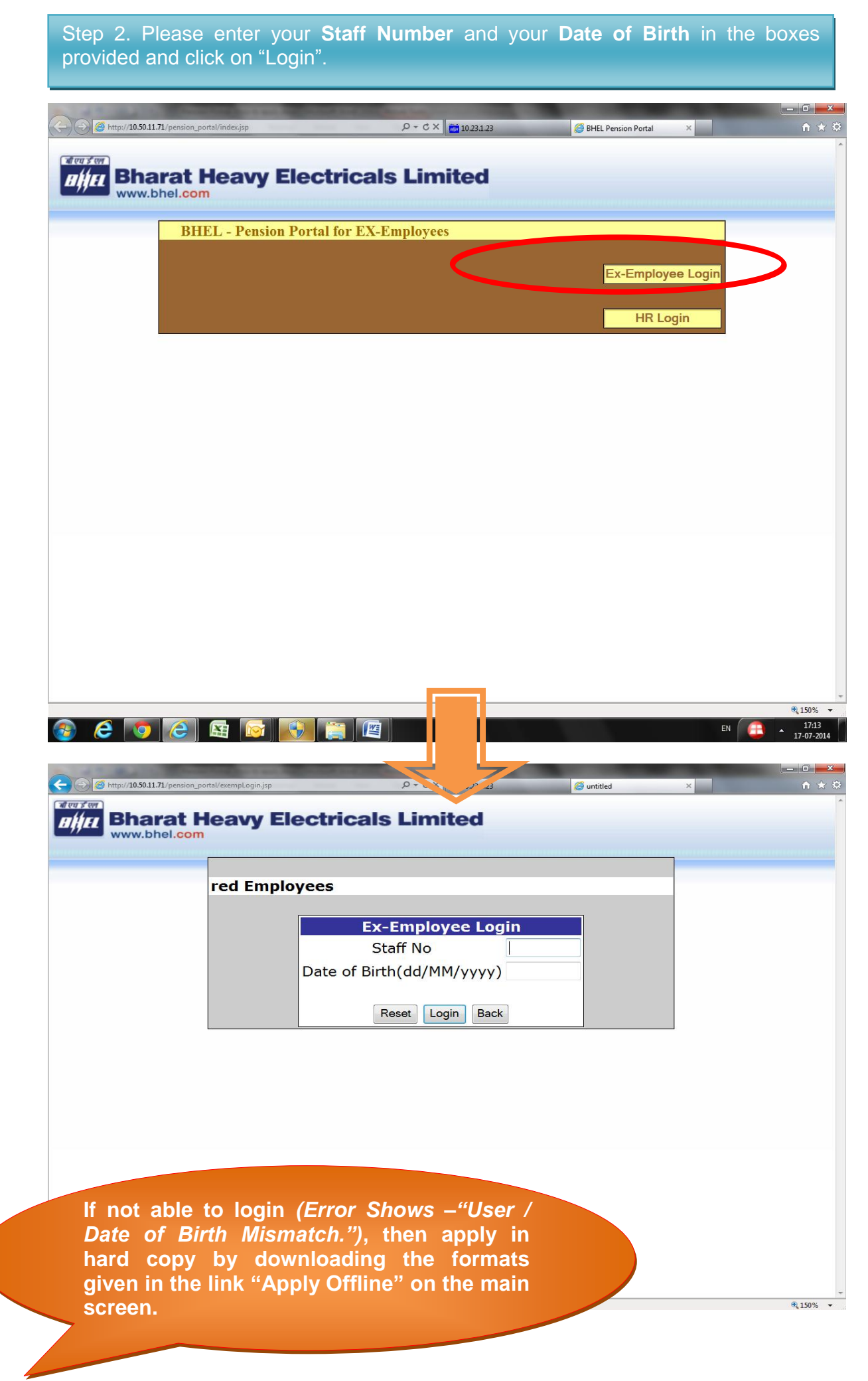

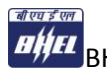

## Step 3. - On logging in the system, go to first screen will show as below. Go to SERVICE DETAILS and click on "VIEW SERVICE DETAILS". The screen will show your service details as well as corpus calculation

| ecare.bhel.in/jsp/bhel_per ×                                                                                      | ecare.bhel.in/jsp/bhel_per 🗙 🗸 🕒 untitle                                                                                                    | d 🛛 🗙 🗋 untitled                  | ×                                                             |                   |            |
|----------------------------------------------------------------------------------------------------|----------------------------------------------------------------------------------------------------|-----------------------------------|---------------------------------------------------------------|-------------------|------------|
| ← → C 🗋 10.50.11.71/pe                                                                                            | ension_portal/exempLogin                                                                                                    |                                   |                                                               |                   |            |
| भीएम ई एल                                                                                                    | . The state size is the state                                                                                                    |                                   |                                                               |                   |            |
| Bharat Heav                                                                                                    | y Electricals Limite                                                                                                    | a                                 |                                                               |                   |            |
|                                                                                                    |                                                                                                    |                                   |                                                               |                   |            |
|                                                                                                    |                                                                                                    |                                   |                                                               |                   |            |
|                                                                                                    | Welcome                                                                                                    | to BHEL - Pension Poi             | tal for Ex-Em                                                 | ployees           | 1          |
|                                                                                                    |                                                                                                    | STEP WISE PROCESS                 |                                                               | STATUS            |            |
|                                                                                                    | 1.Verification of Service De                                                                                                    | ails by HR                        |                                                               | Pending           |            |
|                                                                                                    | 2. Updation of Personal Prof                                                                                                    | ile                               |                                                               | Pending           |            |
|                                                                                                    | 3. Filling of Online Pension A                                                                                                    | Application Form                  |                                                               | Pending           |            |
|                                                                                                    | 4. Receiving of Application I                                                                                                    | y HR                              |                                                               | Pending           |            |
|                                                                                                    | 5. Acceptance / Rejection of                                                                                                    | Pension Application               |                                                               | Pending           |            |
|                                                                                                    | 6. Remittance to Annuity Pr                                                                                                    | ovider                            |                                                               | Pending           |            |
|                                                                                                    |                                                                                                    |                                   |                                                               |                   |            |
|                                                                                                    |                                                                                                    |                                   |                                                               |                   |            |
| ntitled - Windows Internet Explorer provide                                                                       | d by Welcome to BHEL Corporate Office                                                                                                    |                                   |                                                               | - to X AOI Search |            |
|                                                                                                    | Key Search & Ma Support Ma Shop                                                                                                    |                                   |                                                               | Share @           | Sign In    |
|                                                                                                    |                                                                                                    |                                   |                                                               |                   | Page Tools |
|                                                                                                    |                                                                                                    |                                   |                                                               |                   |            |
| WWW.bhel.com                                                                                                    | PPLICATION REPORTS LOGOUT                                                                                                    | s for Arunabh Roy (*verified at   | ID LOCKED)                                                    |                   |            |
| SERVIC                                                                                                    |                                                                                                    |                                   |                                                               |                   |            |
| STAFF NO                                                                                                    |                                                                                                    |                                   |                                                               |                   |            |
| DOB(DD-I                                                                                                    | ИМ-ҮҮҮҮ)                                                                                                    |                                   |                                                               |                   |            |
| DOJ(DD-N                                                                                                    | IM-YYYY)                                                                                                    |                                   |                                                               |                   |            |
| GRADE O                                                                                                    |                                                                                                    |                                   |                                                               |                   |            |
| PAYSCALE                                                                                                    | AT CESSATION                                                                                                    |                                   | 32900.00-58000.00                                             |                   |            |
| DATE OF                                                                                                    | CESSATION                                                                                                    |                                   | 25-04-2011                                                    |                   |            |
| PEASON                                                                                                    | DF SEPARATION                                                                                                    |                                   | Normal Retirement                                             |                   |            |
| REASON                                                                                                    |                                                                                                    |                                   | 39                                                            | -1                |            |
| NO OF YE                                                                                                    | ARS OF SERVICE                                                                                                    |                                   | 55                                                            |                   |            |
| NO OF YE<br>LAST BAS                                                                                              | ARS OF SERVICE                                                                                                    |                                   | 41360                                                         |                   |            |
| NO OF YE<br>LAST BAS                                                                                              | ARS OF SERVICE<br>IC PAY<br>IC DA                                                                                                    |                                   | 41360<br>23451                                                |                   |            |
| NO OF YE<br>LAST BAS<br>LAST BAS<br>STAGNAT                                                                       | ARS OF SERVICE<br>IC PAY<br>IC DA<br>ION PAY                                                                                                    |                                   | 41360<br>23451<br>0                                           |                   |            |
| NO OF YE<br>LAST BAS<br>LAST BAS<br>STAGNAT<br>NO OF YE                                                           | ARS OF SERVICE<br>IC PAY<br>IC DA<br>ION PAY<br>ARS FOR PENSION CALCULATION<br>REFORM CORPUS                                                                                     |                                   | 41360<br>23451<br>0<br>14266                                  |                   |            |
| LESSIT<br>NO OF YE<br>LAST BAS<br>STAGNAT<br>NO OF YE<br>DEFAULT                                                  | ARS OF SERVICE<br>IC PAY<br>IC DA<br>AND PAY<br>ARS FOR PENSION CALCULATION<br>PENSON CORPUS<br>E DA DILICEMENTS AND COOPD                                                       |                                   | 41360<br>23451<br>0<br>14266<br>0                             |                   |            |
| NO OF YE<br>LAST BAS<br>STAGNAT<br>NO OF YE<br>DEFAULT<br>FURTHI                                                  | ARS OF SERVICE<br>IC DA<br>IC DA<br>ION PAY<br>ARS FOR PENSION CALCULATION<br>PENSON CORPUS<br>ER ADJUSTMENTS AND CORP                                                           | US CALCULATION                    | 41360<br>23451<br>0<br>14266<br>0<br><b>REMARKS</b>           |                   |            |
| NO OF YE<br>LAST BAS<br>STAGNAT<br>NO OF YE<br>DEFAULT<br>FURTHI<br>EFFECTIVE                                     | ARS OF SERVICE<br>IC DAY<br>IC DA<br>ARS FOR PENSION CALCULATION<br>PENSON CORPUS<br>ER ADJUSTMENTS AND CORP<br>IS NO OF YEARS OF SERVICE                                        | US CALCULATION                    | 41360<br>23451<br>0<br>14266<br>0<br><b>REMARKS</b>           | 3<br>             |            |
| NO OF YE<br>LAST BAS<br>LAST BAS<br>STAGNAT<br>NO OF YE<br>DEFAULT<br>FURTHI<br>EFFECTIVE<br>ANY OTH              | ARS OF SERVICE<br>IC PAY<br>IC DA<br>ICD PAY<br>ARS FOR PENSION CALCULATION<br>PENSON CORPUS<br>ER ADJUSTMENTS AND CORP<br>INO OF YEARS OF SERVICE<br>ER CORPUS ADJUSTMENT       | US CALCULATION<br>39<br>Minus • 0 | 41360<br>23451<br>0<br>14266<br>0<br><b>REMARKS</b>           | 5                 |            |
| NO OF YE<br>LAST BAS<br>LAST BAS<br>STAGNAT<br>NO OF YE<br>DEFAULT<br>FURTHI<br>EFFECTIVE<br>ANY OTHI<br>FINAL CO | ARS OF SERVICE<br>IC PAY<br>IC DA<br>ICD A<br>ARS FOR PENSION CALCULATION<br>PENSON CORPUS<br>ER ADJUSTMENTS AND CORP<br>INO OF YEARS OF SERVICE<br>ER CORPUS ADJUSTMENT<br>RPUS | US CALCULATION<br>39<br>Minus 	0  | 41360<br>23451<br>0<br>14266<br>0<br>REMARKS<br>NIL<br>842543 | 5                 |            |

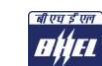

Step 4. Next, go on "PENSION APPLICATION" and click on "UPDATE PERSONAL PROFILE" update your "Residential Address Particulars" and "Bank Details". Click "SAVE" to finalise. On saving address details, you will be able to apply for pension

| Ountitled - Windows Internet Ex                                                                                                    | plorer provided by Welcome to BHEL Corporate Office                                                                                                    |                                                                                                    | • to X All Search                                                                                                    |                                       |
|----------------------------------------------------------------------------------------------------|----------------------------------------------------------------------------------------------------|----------------------------------------------------------------------------------------------------|----------------------------------------------------------------------------------------------------|---------------------------------------|
|                                                                                                    | Search + Mil Support                                                                                                    | Shop 🛤 Mai 🔹 🕅 AIM 🛪 🔛 News 🛪                                                                                                    | Share @                                                                                                    | Sian In                               |
|                                                                                                    |                                                                                                    |                                                                                                    |                                                                                                    | Page • @ Tools •                      |
| A W Condiced                                                                                                    |                                                                                                    |                                                                                                    |                                                                                                    | in tige i tige i tools i              |
| बीएच डे एन                                                                                                    |                                                                                                    |                                                                                                    |                                                                                                    |                                       |
| nhr Bha                                                                                                    | rat Heavy Electri                                                                                                    | icals Limited                                                                                                    |                                                                                                    |                                       |
| www.bl                                                                                                    | hel.com                                                                                                    |                                                                                                    |                                                                                                    |                                       |
|                                                                                                    |                                                                                                    |                                                                                                    |                                                                                                    |                                       |
| HOME SERVIC                                                                                                    | E DETAILS PENSION APPLICAT                                                                                                    | TION REPORTS LOGOUT                                                                                                    |                                                                                                    |                                       |
|                                                                                                    |                                                                                                    |                                                                                                    |                                                                                                    |                                       |
|                                                                                                    | UPDATE PERSONAL                                                                                                    | PROFILE The to the BHEL                                                                                                    | Pension Portal fo                                                                                                    | or Ex-En                              |
|                                                                                                    | APPLY FOR PENSION                                                                                                    | 1                                                                                                    |                                                                                                    |                                       |
|                                                                                                    | PRINT PENSION FOR                                                                                                    | M                                                                                                    |                                                                                                    |                                       |
|                                                                                                    |                                                                                                    |                                                                                                    |                                                                                                    |                                       |
|                                                                                                    |                                                                                                    |                                                                                                    |                                                                                                    |                                       |
|                                                                                                    |                                                                                                    |                                                                                                    |                                                                                                    |                                       |
|                                                                                                    |                                                                                                    |                                                                                                    |                                                                                                    |                                       |
|                                                                                                    |                                                                                                    |                                                                                                    |                                                                                                    |                                       |
|                                                                                                    |                                                                                                    |                                                                                                    |                                                                                                    |                                       |
|                                                                                                    |                                                                                                    |                                                                                                    |                                                                                                    |                                       |
|                                                                                                    |                                                                                                    |                                                                                                    |                                                                                                    |                                       |
|                                                                                                    |                                                                                                    |                                                                                                    |                                                                                                    |                                       |
|                                                                                                    |                                                                                                    |                                                                                                    |                                                                                                    |                                       |
|                                                                                                    |                                                                                                    |                                                                                                    |                                                                                                    |                                       |
|                                                                                                    |                                                                                                    |                                                                                                    |                                                                                                    |                                       |
|                                                                                                    |                                                                                                    |                                                                                                    |                                                                                                    |                                       |
|                                                                                                    |                                                                                                    |                                                                                                    |                                                                                                    |                                       |
|                                                                                                    |                                                                                                    |                                                                                                    |                                                                                                    |                                       |
|                                                                                                    |                                                                                                    |                                                                                                    |                                                                                                    |                                       |
|                                                                                                    |                                                                                                    |                                                                                                    |                                                                                                    |                                       |
|                                                                                                    |                                                                                                    |                                                                                                    |                                                                                                    |                                       |
|                                                                                                    |                                                                                                    |                                                                                                    |                                                                                                    |                                       |
|                                                                                                    |                                                                                                    |                                                                                                    |                                                                                                    |                                       |
|                                                                                                    |                                                                                                    |                                                                                                    |                                                                                                    |                                       |
| •                                                                                                    | ्मी पाल जी पाल                                                                                                    | ۲                                                                                                    |                                                                                                    |                                       |
|                                                                                                    | बी एच ई एल                                                                                                    |                                                                                                    |                                                                                                    |                                       |
| http://10.50.11.71/pension_portal/                                                                                                    | al eu s'en                                                                                                    | PHEL Potirod Employees D                                                                                                    | Portal ocaro bhol in                                                                                                    | € 150% ·                              |
| http://10.50.11.71/pension_portal/l                                                                                                    | alva s en<br>BHJEL                                                                                                    | BHEL Retired Employees P                                                                                                    | Portal- ecare.bhel.in                                                                                                    | •<br>•<br>•                           |
| http://10.50.11.71/pension_portal/                                                                                                    | no <b>H</b> hhEL                                                                                                    | BHEL Retired Employees P                                                                                                    | Portal- ecare.bhel.in                                                                                                    | €,150% ¥                              |
| http://10.50.11.71/pension_portal/1 ← ⇒ C □ 10.50.11.                                                                                                    | ne<br>71/pension_portal/personalDetails                                                                                                    | BHEL Retired Employees P                                                                                                    | Portal- ecare.bhel.in                                                                                                    | € 150% ¥                              |
| http://10.50.11.71/pension_portal/l<br>← → C' □ 10.50.11.                                                                                                    | no<br>.71/pension_portal/personalDetails                                                                                                    | BHEL Retired Employees P                                                                                                    | Portal- ecare.bhel.in                                                                                                    | +<br>€,150% +                         |
| http://10.50.11.71/pension_portal/1         ←       →       C □       10.50.11.         Image: Comparison of the second second se                                                                                                    | All east on<br>he<br>.71/pension_portal/personalDetails<br>vy Electricals Limited                                                                                                    | BHEL Retired Employees P                                                                                                    | Portal- ecare.bhel.in                                                                                                    | *<br>* 150% *                         |
| ← → C □ 10.50.11.                                                                                                    | no<br>no<br>no<br>no<br>no<br>no<br>no<br>no<br>no<br>no                                                                                                    | BHEL Retired Employees P                                                                                                    | Portal- ecare.bhel.in                                                                                                    | *<br>*<br>*<br>150% *                 |
| ← → C [ ] 10.50.11.<br>← → C [ ] 10.50.11.<br>Bharat Hea<br>www.bhel.com<br>HOME SERVICE DETAILS                                                                                                    | All ear 3 ear<br>he<br>.71/pension_portal/personalDetails<br>vy Electricals Limited<br>PENSION APPLICATION LOGOUT                                                                                                    | BHEL Retired Employees P                                                                                                    | Portal- ecare.bhel.in                                                                                                    | *<br>*<br>€(150% *                    |
| http://10.50.11.71/pension_ports// ← ⇒ C' □ 10.50.11.7 Empty and the service details HOME SERVICE DETAILS                                                                                                    | All equitions and the second second s | BHEL Retired Employees P                                                                                                    | Portal- ecare.bhel.in                                                                                                    | *<br>*<br>#(150% *                    |
| http://10.50.11.71/pension_ports//       Image: Construct of the second second sec                                                                                                    | An and a set of the set of the se | BHEL Retired Employees P<br>Personal Details for G Prakash                                                                                                    | Portal- ecare.bhel.in                                                                                                    | *<br>*<br>*<br>*                      |
| ← → C [] 10.50.11.<br>GET MI<br>DIFFE<br>Bharat Hea<br>WWW.bhel.com<br>HOME SERVICE DETAILS                                                                                                    | An and a set of the set of the se | BHEL Retired Employees P Personal Details for G Prakash                                                                                                    | Portal- ecare.bhel.in                                                                                                    | · •<br>€(150% - •                     |
| Http://10.50.11.71/pension_ports//     August 10.50.11.     Bharat Hea     www.bhel.com     www.bhel.com     KOME SERVICE DETAILS                                                                                                    |                                                                                                    | BHEL Retired Employees P Personal Details for G Prakash                                                                                                    | Portal- ecare.bhel.in                                                                                                    | *<br>*<br>*<br>*                      |
| Http://10.50.11.71/pension_ports//     C □ 10.50.11.     Wowned Service DetAils     Service DetAils                                                                                                    |                                                                                                    | BHEL Retired Employees P Personal Details for G Prakash                                                                                                    | Portal- ecare.bhel.in                                                                                                    | *<br>#(150%) *                        |
| http://10.50.11.71/pension_ports// ← ⇒ C' ☐ 10.50.11.7 Empirical Structure Structure Str                                                                                                    |                                                                                                    | Personal Details for G Prakash                                                                                                    | Portal- ecare.bhel.in                                                                                                    | •<br>•<br>•<br>•<br>•                 |
| ♦ C ☐ 10.50.11.71/pension_ports// ♦ C ☐ 10.50.11. <b>Bharat Hea WWW.bhel.com HOME</b> SERVICE DETAILS                                                                                                    |                                                                                                    | Personal Details for G Prakash                                                                                                    | Portal- ecare.bhel.in                                                                                                    | · •<br>€,150% -                       |
| ♦ → C ☐ 10.50.11.7 ♦ → C ☐ 10.50.11.7 ♦ ♦ ♦ ♦ ♦ ♦ ♦ ♦ ♦ ♦ ♦ ♦ ♦ ♦ ♦ ♦ ♦ ♦ ♦                                                                                                    |                                                                                                    | Personal Details for G Prakash                                                                                                    | Portal- ecare.bhel.in                                                                                                    | · •<br>€,150% - •                     |
| Http://10.50.11.71/pension_ports//     C □ 10.50.11.     Bharat Hea     Www.bhel.com     HOME SERVICE DETAILS                                                                                                    |                                                                                                    | BHEL Retired Employees P Personal Details for G Prakash State of the second state of the second state of t | Portal- ecare.bhel.in                                                                                                    | · •<br>€,150% - •                     |
| ♦ C ☐ 10.50.11.71/pension_ports// ♦ C ☐ 10.50.11. Ensure Bharat Hea www.bhol.com HOME SERVICE DETAILS                                                                                                    |                                                                                                    | Personal Details for G Prakash                                                                                                    | Portal- ecare.bhel.in                                                                                                    | *<br>*<br>*<br>*                      |
| http://10.50.11.7J/pension_ports// ← → C' □ 10.50.11.3 Contemports Contemports                                                                                                    |                                                                                                    | Personal Details for G Prakash                                                                                                    | Portal- ecare.bhel.in                                                                                                    | *<br>*<br>*<br>150% *                 |
| Attri/(10.50.11.71/pension_ports//                                                                                                    |                                                                                                    | Personal Details for G Prakash                                                                                                    | Portal- ecare.bhel.in                                                                                                    | *<br>*<br>*                           |
| Attri/(10.50.11.71/pension_ports// C □ 10.50.11.7 Bharat Heal www.bhel.com HOME SERVICE DETAILS                                                                                                    |                                                                                                    | Personal Details for G Prakash                                                                                                    | Portal- ecare.bhel.in                                                                                                    | · •<br>€,150% - •                     |
| Http://10.50.11.71/pension_ports//     A                                                                                                    |                                                                                                    | Personal Details for G Prakash                                                                                                    | Portal- ecare.bhel.in                                                                                                    | · · · · · · · · · · · · · · · · · · · |
| ♦ C ☐ 10.50.11.71/pension_ports// ♦ C ☐ 10.50.11. Empirical Service Details HOME SERVICE DETAILS                                                                                                    |                                                                                                    | Personal Details for G Prakash  Personal Details for G Prakash  S1300.00-73000.00  S-08-2013 Normal Retirement  9  73000  S4677  0  S39  S756811.0  CALCULATION  REMAN  0  S9  S9  S9  S9  S9  S9  S9  S9  S9                                                                                                    | Portal- ecare.bhel.in                                                                                                    | *<br>* (150% ~                        |
| ♦ C ☐ 10.50.11.71/pension_ports// ♦ C ☐ 10.50.11. Employee Employee Employee HOME SERVICE DETAILS                                                                                                    |                                                                                                    | Personal Details for G Prakash                                                                                                    | Portal- ecare.bhel.in                                                                                                    | *<br>* 150% *                         |
| ♦ C ☐ 10.50.11.71/pension_ports// ♦ C ☐ 10.50.11. ♦ Bharat Hea ♦ Www.bhel.com ♦ MOME SERVICE DETAILS                                                                                                    |                                                                                                    | Personal Details for G Prakash  Personal Details for G Prakash  State of the second details for G Prakash  State of the second details for G Prakash  Stat | Portal- ecare.bhel.in                                                                                                    | · · · · · · · · · · · · · · · · · · · |
| A the service details                                                                                                    |                                                                                                    | Personal Details for G Prakash                                                                                                    | Portal- ecare.bhel.in                                                                                                    | · · · · · · · · · · · · · · · · · · · |
| ♦ C ☐ 10.50.11.71/pension_ports//                                                                                                    |                                                                                                    | Personal Details for G Prakash                                                                                                    | Portal- ecare.bhel.in                                                                                                    | · •<br>€,150% · •                     |
| ♦ C ☐ 10.50.11.71/pension_ports// ♦ C ☐ 10.50.11.3 C ☐ 10.50.11.4 C ☐ 10.50.11.4 C ☐ 10.50.11.5 NOME SERVICE DETAILS                                                                                                    |                                                                                                    | Personal Details for G Prakash                                                                                                    | Portal- ecare.bhel.in                                                                                                    | • • • • • • • • • • • • • • • • • • • |
| A the second second                                                                                                    |                                                                                                    | Personal Details for G Prakash                                                                                                    | Portal- ecare.bhel.in                                                                                                    | • • • • • • • • • • • • • • • • • • • |
| A the service details                                                                                                    |                                                                                                    | Personal Details for G Prakash                                                                                                    | Portal- ecare.bhel.in                                                                                                    | •<br>•<br>•<br>•<br>•                 |
| http://10.50.11.71/pension_ports// ← → C □ 10.50.11. C □ 10.50.11. C □ 10.50.11. C □ 10.50.11. Final Provide the service details HOME SERVICE DETAILS                                                                                                    |                                                                                                    | BHEL Retired Employees P Personal Details for G Prakash Personal Details for G Prakash S130.00-73000.00 S4508-2013 Normal Retirement S3 T3000 S4577 0 S3 CALCULATION REMAI S9 T3000 S4577 0 S9 T3000 S4577 0 S9 T3000 S4577 0 S9 T3000 S4577 S S S S S S S S S S S S S S S S S S                                                                                                    | Portal- ecare.bhel.in                                                                                                    | · · ·                                 |
| ♦ C □ 10.50.11.7J/pension_ports// ♦ C □ 10.50.11. Bharat Hea Wow bhol.com HOME SERVICE DETAILS                                                                                                    |                                                                                                    | Personal Details for G Prakash  Personal Details for G Prakash  Statutorial Retirement  Statutorial Retirement  Statutorial Re | Portal- ecare.bhel.in                                                                                                    | · · · · · · · · · · · · · · · · · · · |
| ♦ C ☐ 10.50.11.71/pension_ports// ♦ C ☐ 10.50.11.3 C ☐ 10.50.11.4 C ☐ 10.50.11.4 C ☐ 10.50.11.5 NOME SERVICE DETAILS                                                                                                    |                                                                                                    | Personal Details for G Prakash  Personal Details for G Prakash  Sistou 00-73000.00  25-08-2013 Normal Retirement  9  73000  51570811.0  CALCULATION  Sistou 0  Sistou 0  CALCULATION  Vou have 200  Characters left.  +91                                                                                                    | Portal- ecare.bhel.in                                                                                                    | * * * * * * * * * * * * * * * * * * * |
| A the second second                                                                                                    |                                                                                                    | Personal Details for G Prakash  Personal Details for G Prakash  Sisto00-73000.00  25-08-2013 Normal Retirement  39  Sisto00-73000.00  25-08-2013 Normal Retirement  39  CALCULATION  CALCULATION  CA     | Portal- ecare.bhel.in                                                                                                    | • • • • • • • • • • • • • • • • • • • |
| A the service details                                                                                                    |                                                                                                    | Personal Details for G Prakash  Personal Details for G Prakash  Siston 00-73000.00  Solution  Siston 00-73000  Solution  Solution  Solut | Portal- ecare.bhel.in                                                                                                    | • • • • • • • • • • • • • • • • • • • |
| A the second second                                                                                                    |                                                                                                    | BHEL Retired Employees P         Personal Details for G Prakash         Personal Details for G Prakash         Silso.00-73000.00         25-08-2013         Normal Retirement         39         73000         54577         0         39         1576811.0         CALCULATION         REMAI         99         1576811.0         CALCULATION         Vau have [200]         characters left.         +91         Image: State State                                                                                                    | Portal- ecare.bhel.in                                                                                                    | · · · ·                               |
| ♦ C □ 10.50.11.7J/pension_ports// ♦ C □ 10.50.11. Bharat Hea Wow.bhol.com HOME SERVICE DETAILS                                                                                                    |                                                                                                    | BHEL Retired Employees P Personal Details for G Prakash Personal Details for G Prakash Si 1300.00-73000.00 Si 00-73000 Si 00-7300 Si 00-7300 Si 00-7300 Si | Portal- ecare.bhel.in                                                                                                    | • • • • • • • • • • • • • • • • • • • |
| ♦ C ☐ 10.50.11. ♦ C ☐ 10.50.11. ♦ C ☐ 10.50.11. ♦ C ☐ 10.50.11. ♦ ONE SERVICE DETAILS                                                                                                    |                                                                                                    | Personal Details for G Prakash  Personal Details for G Prakash  Personal Details for G Prakash  Sistou 00-73000.00  25-08-2013 Normal Retirement  9  73000  Sistou 00-73000.00  CALCULATION  CALCULATION  Sistou 00  Sistou 00  CALCULATION  CALCULATION  CA | Portal- ecare.bhel.in                                                                                                    | • • • • • • • • • • • • • • • • • • • |
| A the second second                                                                                                    |                                                                                                    | BHEL Retired Employees P Personal Details for G Prakash Personal Details for G Prakash State of the second second  | Portal- ecare.bhel.in                                                                                                    | • • • • • • • • • • • • • • • • • • • |
| Attri/(10.50.11.7)/pension_potal/ C □ 10.50.11.7 C □ 10.50.11.7 <pc 10.50.11.7<="" p="" □=""> <pc< th=""><td></td><td>BHEL Retired Employees P  Personal Details for G Prakash  Personal Details for G Prakash  Si 300 00-73000 00  Si 300 00  Si 300 00</td><td>Portal- ecare.bhel.in</td><td>• • • • • • • • • • • • • • • • • • •</td></pc<></pc> |                                                                                                    | BHEL Retired Employees P  Personal Details for G Prakash  Personal Details for G Prakash  Si 300 00-73000 00  Si 300 00  Si 300 00   | Portal- ecare.bhel.in                                                                                                    | • • • • • • • • • • • • • • • • • • • |
|                                                                                                    |                                                                                                    | BHEL Retired Employees P Personal Details for G Prakash  Personal Details for G Prakash  Si300.00-7300.00 Si300.00-73000.00 Si300.00-73000 Si300.00 Si300.00 | Portal- ecare.bhel.in                                                                                                    | · · ·                                 |
| Attriviation_pota//     Attriviation_pota//     Attriviation_pota/     Attriviation_pota/     Attrivi                                                                                                    |                                                                                                    | BHEL Retired Employees P Personal Details for G Prakash  Personal Details for G Prakash  Status of the second second seco | Portal- ecare.bhel.in                                                                                                    | • • • • • • • • • • • • • • • • • • • |
|                                                                                                    |                                                                                                    | BHEL Retired Employees P  Personal Details for G Prakash  Personal Details for G Prakash  Sistou 00-73000.00  25-08-2013 Normal Retirement  9  73000  25-08-2013 Normal Retirement  9  73000  25-08-2013 Normal Retirement  9  73000  25-08-2013 Normal Retirement  9  73000  25-08-2013 Normal Retirement  9  73000  25-08-2013 Normal Retirement  9  73000  25-08-2013 Normal Retirement  9  73000  25-08-2013 Normal Retirement  9  73000  25-08-2013 Normal Retirement  9  73000  25-08-2013 Normal Retirement  9  73000  25-08-2013 Normal Retirement  9  73000  25-08-201  9  73000  25-08-201  9  73000  25-08-201  9  7300  730  730  730  730  730  730                                                                                                    | Portal- ecare.bhel.in                                                                                                    | • • • • • • • • • • • • • • • • • • • |
| A the second second                                                                                                    |                                                                                                    | BHEL Retired Employees P  Personal Details for G Prakash  Personal Details for G Prakash  Siston 00-73000.00  Solo 25-08-2013  Normal Retirement  Solo 25-08-2013  Normal Retirement  Solo 25-08-201  Solo 25-08-2013  Normal Retirement  Solo 25-08-201  Solo 25-08-201  Solo 25-08-201  Solo 25-08-201  Solo 25-08-201  Solo 25-08-201  Solo 25-08-201  Solo 25-08-201  Solo 25-08-201  Solo 25-08-201  Solo 25-08-201  Solo 25-08-201  Solo 25-08-201  Solo 25-08-201  Solo 25-08-201  Solo 25-08-20  Solo 25-08-201  Solo 25-08-201  Solo  | Portal- ecare.bhel.in                                                                                                    | • • • • • • • • • • • • • • • • • • • |
|                                                                                                    |                                                                                                    | BHEL Retired Employees P  Personal Details for G Prakash  Personal Details for G Prakash  Silso.00-73000.00  Silso.00-73000.00  Silso.00-73000 Silso.00-7300  Silso.00-7300 Silso.00-7300 Silso.00-7300 Silso.00-7300 Silso.00-7300 Silso.00-7300 Silso.00-7300 Silso.00-7300 Silso.00-7300 Silso.00-7300 Silso.00  Silso.00-7300 Silso.00-7300 Silso.00-730 Silso.00-7300 Silso.00-7300 Silso.00-7300 Silso.00-730 Silso.00-7 | Portal- ecare.bhel.in         Portal- ecare.bhel.in         RKS         RKS         Cters: 200)         cters: 200)         cters: 200) | • • • • • • • • • • • • • • • • • • • |
|                                                                                                    |                                                                                                    | BHEL Retired Employees P  Personal Details for G Prakash  Personal Details for G Prakash  Sila0.00-7300.00  Sila0.00-7300.00  Sila0.00-7300 Sila0.00  Sila0.00-7300 Sila0.00  Sila0.00-7300 Sila0.00  Sila0.00 | Portal- ecare.bhel.in                                                                                                    | • • • • • • • • • • • • • • • • • • • |

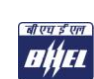

Step 5: Once saved, click on "Apply for Pension" button to proceed to next screen. Select Annuity Provider tick box and Click on "COLLAPSE ALL" Button to fill in the details. To finally submit, click "Submit"

| Image: Description of the second of the second of the s                                | Image: Source Status       Image: Source Status       Image: Source Status       Image: Source Status         Image: Source Status       Image: Source Status       Image: Source Status       Image: Source Status       Image: Source Status         Image: Source Status       Image: Source Status       <                                                                                                    | ecare.bhel.in/jsp/bhel_per × 🗰 ecare.bhel.in/jsp/bhel_per × | 🕒 untitled 🛛 🗙 🕒 untitled         | ×                                  |        |
|----------------------------------------------------------------------------------------------------|----------------------------------------------------------------------------------------------------|-------------------------------------------------------------|-----------------------------------|------------------------------------|--------|
| Image: Contract of the contract of the contract                                | Statistical and a product of a partial of a partial for Ex-Employee         Image: Statistical of a partial of a partial of a partial for Ex-Employee         Image: Statistical of a partial of a partial of a partial for Ex-Employee         Image: Statistical of a partial of a partial o                                                                                                    | ← → C [] 10.50.11.71/pension_portal/savePerso               | nalDetails                        |                                    | ର୍ 👷 🔳 |
| The analysis of the second work of the second work  | The max bold can         Image: Contract of the state of the state of the stat                                                          | Bharat Heavy Electricals Limi                               | ted                               |                                    |        |
| Image: Strate Strate                                | DEST DESTRUCTION OF TABLE AND TABLE AND TABLE                                | www.bhel.com                                                |                                   |                                    |        |
| Number of endowner         Number of endowner           Verwinker         Status         Status           Verwinker         Status         Status           Verwinker         Status         Status           Verwinker         Status         Status           Verwinker         Status         Status           Verwinker         Status         Pending           Status         Pending         Pending           Status         Pending         Pending                                                                                                    | Image: State of the state of the s                        | HOME SERVICE DETAILS PENSION APPLICATION LOGOUT             |                                   |                                    |        |
| Number on whose life answirk is to be effected     Star Number on whose life answirk is to be effected     Number on whose life answirk is to be effected     Number on whose life answirk is to be effected     Number on whose life answirk is to be effected     Number on whose life answirk is to be effected                                                                                                    | Num Alterna with any and any any any any any any any any any any                                                                                                    | APPLY FOR PENSION                                           | welcome to BHEL - Pension P       | ortal for Ex-Employees             |        |
| Distribution of Service Basin by BIK       Completed         1: Updation of Service Basin by BIK       Completed         1: Tight of Colline Pension Application Form       Pending         1: Reacting of Application by BIK       Pending         1: Reacting of Application by BIK       Pending         1: Reacting of Application by BIK       Pending         1: Reacting of Application by BIK       Pending         1: Reacting of Application by BIK       Pending         1: Reacting of Application by BIK       Pending         1: Reacting of Application by BIK       Pending         1: Reacting of Application by BIK       Pending         1: Reacting of Application by BIK       Pending         1: Reacting of Application by BIK       Pending         1: Reacting of Application by BIK       Pending         1: Reacting of Application by BIK       Pending         1: Reacting of Application by Pending of Application by Pending of Application by BIK       Reacting of Application by BIK         2: Stational Application by BIK       Distribution by College of Application by Application by                                                                                                    | Interface       Interface         Interface       Interface         Interface       Intereface         Interface <td>Your Address and VEW APPLICATION STATUS</td> <td>STED WISE BDACESS</td> <td>CTATIC</td> <td></td>                                                                                                    | Your Address and VEW APPLICATION STATUS                     | STED WISE BDACESS                 | CTATIC                             |        |
|                                                                                                    |                                                                                                    | 1 Verification of Sc                                        | wrise Datails by HP               | Completed                          |        |
|                                                                                                    |                                                                                                    | 1. vermaander of Ser                                        | The Details by IIK                | Completed                          | _      |
|                                                                                                    | Statistical of Oxfore Pression Application Synth     4. Receiving of Application by IRR   4. Receiving of Application by IRR   6. Receiving of Application by IRR   6. Receiving of Application by IRR   6. Receiving of Application by IRR   6. Receiving of Application by IRR   6. Receiving of Application by IRR   6. Receiving of Application by IRR   6. Receiving of Application by IRR   6. Receiving of Application by IRR   6. Receiving of Application by IRR   7. Receiving of Application by IRR   8. Receiving of Application by IRR   8. Receiving of Application by                                                                                                    | 2. Updation of Perso                                        | nal Profile                       | Completed                          |        |
|                                                                                                    |                                                                                                    | 3. Filling of Online                                        | Pension Application Form          | Pending                            |        |
| Image: Second Second                  | Interface     Interface     Pending       S. Acceptance / Rejection of Preside     Pending       6. Resistance is Assainly Provider     Pending                                                                                                    | 4 Receiving of Ann                                          | lication by HP                    | Ponding                            | -      |
|                                                                                                    |                                                                                                    |                                                             |                                   | - Crunity                          | -      |
|                                                                                                    |                                                                                                    | 5. Acceptance / Reje                                        | ction of Pension Application      | Pending                            |        |
|                                                                                                    | IN 13.17.17 previous parta) provider Vom Details  IN 13.17.17 previous parta) provider Vom Details  IN 14 previous parta) provider Vom Details  IN 14 previous parta)  IN 14 previous parta)  IN 14 previous parta)   | 6. Remittance to Ar                                         | nuity Provider                    | Pending                            |        |
|                                                                                                    | IN SULTATIVENESS participants of combetes  IN SULTATIVENESS participants of combetes  IN SULTATIVENESS partici  |                                                             |                                   |                                    |        |
| BX8.11.72/pension gosts/pension/form/basis         Bx8.11.72/pension gosts/pension/form/basis         Bx8.11.72/pension portal/pension form/basis         Bx8.11.72/pension portal/pension form/basis         SD.11.71/pension portal/pension form/basis         Maintain pension portal/pension form/basis         Meany Electricals Limited         Solitation pension form/basis         Table pension Application         To be filled in by employee/nominee         If the member on whose life annuity is to be effected         Name         Staff No.         Date of Bith (DD/MM/YYYY) (Proof Required)         Address (Prof Required)         Telephone Number         Maile         Staff No.         Date of Bith (DD/MM/YYYY) (Proof Required)         Address (Prof Required)         Address (Prof Required)         Address (Prof Required)         Address (Prof Required)         Address (Prof Required)         Address (Prof Required)         Address (Prof Required)         Address (Prof Required)         Address (Prof Required)         Address (Prof Required)         Address (Prof Required)         Address (Prof Required)         Address (Prof Required)         Address (Prof Required) </td <td></td> <td></td> <td></td> <td></td> <td></td>                                                                                                    |                                                                                                    |                                                             |                                   |                                    |        |
| 19.911.71/pension_portal/pensionformDetails       Helger × C exacAbdid/ypp/helg.per × L untitled       >25.011.71/pension_portal/pensionFormDetails       C ☆ I       Helger × C exacAbdid/ypp/helg.per × L untitled       > Melger × C exacAbdid/ypp/helg.per × L untitled       > Melger × C exacAbdid/ypp/helg.per × L untitled       > Melger × C exacAbdid/ypp/helg.per × L untitled       > Melger × C exacAbdid/ypp/helg.per × L untitled       > Melger × C exacAbdid/ypp/helg.per × L untitled       > Melger × C exacAbdid/ypp/helg.per × L untitled       > Melger × C exacAbdid/ypp/helg.per × L untitled       > Melger × C exacAbdid/ypp/helg.per × L untitled       > Melger × C exacAbdid/ypp/helg.per × L untitled       > Melger × C exacAbdid/ypp/helg.per × L untitled       > Melger × C exacAbdid/ypp/helg.per × L untitled       > Melger × C exacAbdid/ypp/helg.per × L untitled       > Melger × C exacAbdid/ypp/helg.per × L untitled       > Name       > Staf No.       > Date of birth (DD/MH/YYYY) (Proof Required)       > Address (Proof Required)       > Address (Proof Required)       > Address (Proof Required)       > Address (Proof Required)       > Address (Proof Required)       > Address (Proof Required)       > Address (Proof Required)       > Address (Proof Required)       > Address (Proof Required)       > Address (Proof Required)                                                                                                    | LISUI.72/persons ports/person-formOctaut  Add get   Add get   Add  |                                                             |                                   |                                    |        |
| LSSIL3:/yemion_portal/persion/form/beta/t  LSSIL3:/yemion_portal/persion/form/beta/t  Met_pre × care.bhd:m/gs/bbit_pre × unsteld  Met_pre × care.bhd:m/gs/bbit_pre × unsteld  Met_pre × care.bhd:m/gs/bbit_pre × unsteld  Met_pre × care.bhd:m/gs/bbit_pre × unsteld  Met_pre × care.bhd:m/gs/bbit_pre × unsteld  Met_pre × care.bhd:m/gs/bbit_pre × unsteld  Met_pre × care.bhd:m/gs/bbit_pre × unsteld  Met_pre × care.bhd:m/gs/bbit_pre × unsteld  Met_pre × care.bhd:m/gs/bbit_pre × unsteld  Met_pre × care.bhd:m/gs/bbit_pre × unsteld  Met_pre × care.bhd:m/gs/bbit_pre × unsteld  Met_pre × care.bhd:m/gs/bbit_pre × unsteld  Met_pre × care.bhd:m/gs/bbit_pre × unsteld  Met_pre × care.bhd:m/gs/bbit_pre × unsteld  Met_pre × care.bhd:m/gs/bbit_pre × care.bhd:m/gs/bbit_pre × care.bhd  | HS3117/pension participationed on Details         HS3117/pension portal/pensionformDetails         HS3117/pension_portal/pensionformDetails         CQ C         SD1172/pension_portal/pensionformDetails         CQ C         HCarry Electricals Limited         Table Electricals Limited         Support Number         Support Number         Data of Sirih (DD/MH/YYYY) (Proof Required)         Also of Sirih (DD/MH/YYYY) (Proof Required)         Also of Sirih (DD/MH/YYYY) (Proof Required)         Also of Sirih (DD/MH/YYYY) (Proof Required)         Also of Sirih (DD/MH/YYYY) (Proof Required)         Also of Sirih (DD/MH/YYYY) (Proof Required)         Also of Sirih (DD/MH/YYYY) (Proof Required)         Also of Sirih (DD/MH/YYYY) (Proof Required)         Also of Sirih (DD/MH/YYYY) (Proof Required)         Also of Sirih (DD/MH/YYYY) (Proof Required)         Also of Sirih (DD/MH/YYY) (Proof Required)         Also of Sirih (DD/MH/YYY) (Proof Required)         Also of Sirih (DD/MH/YYY) (Proof Required)         Also of Sirih (DD/MH/YYY) (Proof Required)         Also of Sirih (DD/MH/YYY) (Proof Required)         Also of Sirih (DD/MH/YY) (Proof Required)         Also of Sirih (DD/MH/YY) (DI Sirih (DD/MH/YY) (DI Sirih (DD/MH/YY)) (Proof Required)         Anunity Provider (1)       Lic                                                                                                    |                                                             |                                   |                                    |        |
| 13.93.172/pressue gostal/persisted em/details         https://www.secure.edu/app/bitury.edu/app/bitury.edu/app/bit                                                          | 19.931.71/pension_partial/pensionform:Details         hel_per × □ ccareAbdeLin/ppr/bed_per × □ untitled         > 25.011.71/pension_portal/pensionFormDetails         Active State         Heavy Electricals Limited         3m         To be filled in by employee/nominee         of the member on whose life annuity is to be effected         Name         Staf No.         Date of lift (D0/MM/YYYY) (Proof Required)         Address (Proof Required)         Address (Proof Required)         Address (Proof Required)         Address (Proof Required)         Address (Proof Required)         Address (Proof Required)         Address (Proof Required)         Address (Proof Required)         Address (Proof Required)         Address (Proof Required)         Address (Proof Required)         AAsyntha (Dol (Proof Required))         Annuity Provider (1)         □ 0       • Box Address (Proof Required)         Annuity Provider (2)       □ 0         □ 0       • Box Address (Proof Required)         ■ 0       • Box Address (Proof Required)         ■ 0       • Box Address (Proof Required)         ■ 0       • Box Address (Proof Required)         ■ 0       • Box Address (Proof Requi                                                                                                    |                                                             |                                   |                                    |        |
| 20.501.71/preview participanticipantenteripanticipanticipanticipanticipanticipanticipantic                                | ISSU 27 previous poor depuised combetals                                                                                                    |                                                             |                                   |                                    |        |
|                                                                                                    | In Sol 1.71 / pension pertu/pensionFormDetails  Indepen × C careabedan/spp/bele_pen × C untitled  Indepen × C careabedan/spp/bele_pen × C untitled  Accord a contract of the second and the second and th |                                                             |                                   |                                    |        |
| ISSUIDIpension_postal/pensionformOetals  hel_per X exarcables in/gp/thel_per X unsteed  Address Control (Control (Cont                     | 19.911.71/pression portal/pressionFormDetails         hel_ge ×                                                                                                    |                                                             |                                   |                                    |        |
| 19.511.71 / pension. portal/pensionformDetails  hel_per X careabhelan/gap/bhel_per X untitled X untitle X Constant Accord and Accord and Accord | 18 93177/persiser_portal/persiser/semDetails         helge: * C ccareabled in/gap/abel_per         ccareabled in/gap/abel_per         0. 20 20         DSD.11.71/pension_portal/pensionFormDetails         C 20 20         Heavy Electricals Limited         Sm         To be filled in by employee/nominee         of the member on whose life annuity is to be effected         Name         Staff No.         Date of Birth (DD/MM/YYYY) (Proof Required)         Address (Proof Required)         Address (Proof Required)         Address (Proof Required)         Babed         Date of Birth (DD/MM/YYYY) (Proof Required)         Address (Proof Required)         Address (Proof Required)         Asily Provider (1)         Lic       Isovernies         Manuity Provider (2)         Lic       Isovernies         Manuity Provider (2)       Lic         Lic       Isovernies         Babed       Staff                                                                                                    |                                                             |                                   |                                    |        |
| 18:0:11:71/pension_portal/pensionFormDetails         hell per X       untitled         x       untitled         x       untit         x                                                                                                    | 1303117/pension_gotal/pensionformOctails         https://www.scare.bhela/s/ppt/https://www.scare.bhela/s/ppt/https://www.scare.bhela/s/ppt/https://www.scare.bhela/s/ppt/https://www.scare.bhela/sppt/https://www.scare.bhela/sppt/https/sppt/https://www.scare.bhela/sppt/https://www                                                          |                                                             |                                   |                                    |        |
| 133.1371/pension_portal/pensionform/betails  https://www.intensionform/betails  https://www.intensionform/betails  https: | 10.0.1.71/pension_portal/pensionFormDetails         hel_pr: X careabidin/jpp/bhel_pr: X untited         > careabidin/jpp/bhel_pr: X untited         > careabidin/jpp/bhel_pr                                                                                                    |                                                             |                                   |                                    |        |
| ISOUT 21/pension_portal/pensionFormDetails  ind_port X 	 carear subhelin/ppr/bhel.per X 	 untitled 	 x 	 untitle 	 x 	 a 	 a 	 a 	 a 	 a 	 a 	 a 	 a 	 a                                                                                                    | ISOULDE previous goeth/periodeferm0etals  intel.pr: X                                                                                                    |                                                             |                                   |                                    |        |
| 18 5011 7/ pension_portal/pensionFormDetails                                                                                                    | 10.9.11.71 persion_portal/persionFormDetails                                                                                                    |                                                             |                                   |                                    |        |
| 13:031171/pension.portal/pensionFormDetails         hel_pe:                                                                                                    | 10:01:17:/pension.portal/pensionFormDetaits         helg.pr: X       ccare.bhelan/spr/bhel.pr: X       untitled       x       untitle         0:00:11:71/pension_portal/pensionFormDetaits       Cc x2       x       cc x2         Cheavy Electricals Limited         m       To be filled in by employee/nominee       ft the member on whose life annuity is to be effected       ft         Name       Staf No.       Daga 7555781       Babcd         Date of Birlin (DD/MM/YYYY) (Proof Required)       AA:310, G L Enclave, New Delhi       9987655781         Mobie       abcd       Babcd       Babcd         Famil ID       Lic       Staf No.       Staf No.         Address (Proof Required)       AJGPB2465Y       AJGPB2465Y         Address (Proof Required)       Lic       Staf No.         Family Provider (2)       Lic       Staf No.         Annuity Provider (2)       Lic       Staf No.         Annuity Provider (2)       Lic       Staf No.         Annuity Provider (2)       Lic       Staf No.         Babcd       Staf No.       Staf No.         Babcd       Colspape All       Colspape All         Annuity Provider (2)       Lic       Staf No.         Babcd       Staf No.                                                                                                    |                                                             |                                   |                                    |        |
| 1233121/ pension_portal/pensionFormDetails  intel_per X carebhelain/sp/bhel_per X united X united X unite X carebhelain/sp/bhel_per X united X united X carebhelain/sp/bhel_per X united X united X carebhelain/sp/bhel_per X united X united X carebhelain/sp/bhel_per X united X united X carebhelain/sp/bhel_per X united X united X carebhelain/sp/bhel_per X united X united X carebhelain/sp/bhel_per X united X united X carebhelain/sp/bhel_per X united X united X carebhelain/sp/bhel_per X united X united X carebhelain/sp/bhel_per X united X united X carebhelain/sp/bhel_per X united X united X unite | III.01.171/pension_portul/pensionFormDetail                                                                                                    |                                                             |                                   |                                    |        |
| In 2011/Ju/pension_portal/pensionFormDetails     Interpretation_portal/pensionFormDetails     Interpretation_                                                                                                    | Lassing person portal/persionFormDetails     Detail Tripersion_portal/persionFormDetails     Construction                                                                                                    |                                                             |                                   |                                    |        |
| hel_pe: X earebhelin/jsp/bhel_pe: X united x united x x united x united x                                                                                                    | hel_p: X earebhelin/sp/bhel_p: X untited X untited X untit x untited X untit x untit x untite                                                                                                    | 10.50_11.71/pension_portal/pensionFormDetails               |                                   |                                    |        |
| hel.pr: X cearechelin/;sp/bhel.pr: X untited x unt x cearechelin/;sp/bhel.pr: X untited x unt x cearechelin/;sp/bhel.pr: X untited x unt x cearechelin/;sp/bhel.pr: X cearechelin/;sp/bhel.pr: X cearechelin/;sp/b | hel.pr X reacebooksin/jsp/bhel.pr X unitid X unit X reacebooksin/jsp/bhel.pr X reacebooksin/jsp/bhel.pr reacebooksin/jsp/bhel.pr reacebooksin/jsp/bhel.pr reacebooksin/jsp/bhel.pr reacebooksin/jsp/bhel.pr reacebooksin/jsp/bhel.pr reacebooksin/jsp/bhel.pr reacebooks |                                                             | ╶┯┛ <b>╝</b> └┯╴                  |                                    |        |
| DS.51.1.71/pension_portal/pensionFormDetails                                                                                                    | b.50.11.71/pension_portal/pensionFormDetails                                                                                                    | hel_per × 🕻 🚟 ecare.bhel.in/jsp/bhel_per × 🕻 🗋 untitled     | × 🗋 un. le.                       | ×                                  |        |
| Executive 1 perinder portubulation indecada     Image: Construction of the construction of the set of the set of the member on whose life annuity is to be effected       Name     Staff No.       Date of Birth (DD/MM/YYYY) (Proof Required)     Ar310, G L Enclave, New Delhi       Address (Proof Required)     Ar310, G L Enclave, New Delhi       Telephone Number     9987656781       Mobile     abcd       Email ID     Ar300, (Proof Required)       Annuity Provider (1)     Lic       Annuity Provider (2)     Lic       Stare as Drat     Submit                                                                                                    | Address (Proof Required)     Arallo, G L Enclave, New Delhi       Staff No.     Date of Sifth (DD/MM/YYYY) (Proof Required)       Address (Proof Required)     Arallo, G L Enclave, New Delhi       Staff No.     Date of Sifth (DD/MM/YYYY) (Proof Required)       Address (Proof Required)     Arallo, G L Enclave, New Delhi       Staff No.     Date of Sifth (DD/MM/YYYY) (Proof Required)       Address (Proof Required)     Arallo, G L Enclave, New Delhi       Staff No.     Date of Sifth (DD/MM/YYYY) (Proof Required)       Address (Proof Required)     Arallo, G L Enclave, New Delhi       Staff Do     Date of Sifth (DD/MM/YYYY) (Proof Required)       Address (Proof Required)     Arallo, G L Enclave, New Delhi       Staff Do     Date of Sifth (DD/MM/YYYY) (Proof Required)       Annuity Provider (1)     Inc       Annuity Provider (2)     Inc       Staff No.     Staff No.       Date of Sifth (DD/MM/YYY)     Staff No.                                                                                                    | 50 11 71/pension_portal/pensionEormDetails                  |                                   |                                    | 0~     |
| Bester State State Stat                                            | Best Store Store                                             | 5.50.11.7 Typension_portatypension ormbetails               | •                                 |                                    | ~ 22   |
| To be filled in by employee/nominee         Status       PERSION APPLICATION       Logout         To be filled in by employee/nominee       Soft member on whose life annuity is to be effected       Name         Staff No.                                                                                                    | EALLS       PENSION APPLICATION       LOGOUT         To be filled in by employee/nomine         Of the member on whose life annuity is to be effected         Name         Staff No.         Date of Birth (DD/MM/YYYY) (Proof Required)         Address (Proof Required)         Address (Proof Required)         Address (Proof Required)         Address (Proof Required)         Address (Proof Required)         Address (Proof Required)         Address (Proof Required)         AA-310, G L Enclave, New Delhi         Telephone Number         9987656781         Mobile         abcd         Email To         LIC         Show All Fields         Adl         Annuity Provider (2)       LIC       Show All Fields       Collapse All       LIC       Show All Fields       Collapse All       LIC       Staff       Staff       Mobile       Staff       Mobile       Staff       Mobile       Staff       Mobile       Staff       Mobile       Staff       Mobile       Staff       Mo                                                                                                    | Heavy Electricals Limited                                   |                                   |                                    |        |
| ETAILS       PERSION APPLICATION       LOGOUT         To be filled in by employee/nomine         of the member on whose life annuity is to be effected         Name         Staff No.         Date of Birth (DD/MM/YYYY) (Proof Required)         A -310, G L Enclave, New Delhi         Telephone Number         9987656781         Mobile       abcd         Email ID       abcd         PAN NO.(Proof Required)       AJGPB2465Y         Annuity Provider (1)       LIC         Annuity Provider (2)       LIC         State as Draft         State as Draft                                                                                                    | ETAIL 9       PENSION APPLICATION       LOGOUT         To be filled in by employee/nominee         Of the member on whose life annuity is to be effected         Name                                                                                                    | om                                                          |                                   |                                    |        |
| To be filled in by employee/nominee  of the member on whose life annuity is to be effected Name Staff No. Date of Birth (DD/MM/YYYY) (Proof Required) Address (Proof Required) Address (Proof Requir | To be filled in by employee/nominee         of the member on whose life annuity is to be effected         Name         Staff No.         Date of Birth (DD/MM/YYYY) (Proof Required)         Address (Proof Required)         Address (Proof Required)         Address (Proof Required)         Address (Proof Required)         Address (Proof Required)         Mobile         Basic PLAN DEFAILS (Please Tick to choose option)         Annuity Provider (1)         Annuity Provider (2)         Lic       Show All Fields         Save as Draft       Submit                                                                                                    | TAILS PENSION APPLICATION LOGOUT                            |                                   |                                    |        |
| of the member on whose life annuity is to be effected         Name         Name         Staff No.         Date of Birth (DD/MM/YYY) (Proof Required)         Address (Proof Required)         Address (Proof Required)         Address (Proof Required)         Address (Proof Required)         Address (Proof Required)         Abdress (Proof Required)         Abdress (Proof Required)         Abdress (Proof Required)         Basic OProof Required)         AlgGPB2465Y         BASIC PLAN DETAILS (Please Tick to choose option)         Annuity Provider (1)         Lic         Annuity Provider (2)         Lic         Stave as Draft         Stave as Draft                                                                                                    | of the member on whose life annuity is to be effected Name Staff No. Date of Birth (DD/MM/YYYY) (Proof Required) Address (Proof Required) Address  |                                                             | To be filled in by employee/nomin | 166                                |        |
| Name                                                                                                    | Name         Name         Staff No.         Date of Birth (DD/MM/YYY) (Proof Required)         Address (Proof Required)         Address (Proof Required)         Mobile         Basic         PAN NO. (Proof Required)         AJGPB2465Y         BASIC PLAN DETAILS (Please Tick to choose option)         Annuity Provider (1)         Ic       Show All Fields         Collapse All         Ic       Show and Fields         Stare as Draft       Stubmit                                                                                                    | of the member on whose life annuity is to be                | effected                          |                                    |        |
| Date of Birth (DD/MM/YYYY) (Proof Required)     Address (Proof Required)       Address (Proof Required)     A-310, G L Enclave, New Delhi       Telephone Number     9987656781       Mobile     abcd       Email ID     AJGPB2465Y       PAN NO.(Proof Required)     AJGPB2465Y       BASIC PLAN DETAILS (Please Tick to choose option)     LIC       Annuity Provider (1)     LIC       Annuity Provider (2)     LIC       Save as Draft     Submit                                                                                                    | Date of Birth (DD/MM/YYYY) (Proof Required)     Address (Proof Required)       Address (Proof Required)     A-310, G L Enclave, New Delhi       Telephone Number     9987656781       Mobile     abcd       Email ID     PAN NO. (Proof Required)       BASIC PLAN DETAILS (Please Tick to choose option)     ILIC       Annuity Provider (1)     LIC       Annuity Provider (2)     ILIC       Strow servicids     Till                                                                                                    | Name<br>Staff No                                            |                                   |                                    |        |
| Address (Proof Required)       A-310, C L Enclave, New Delhi         Telephone Number       9987650781         Mobile       abcd         Email ID       AJGPB2465Y         PAN NO.(Proof Required)       AJGPB2465Y         BASIC PLAN DETAILS (Please Tick to choose option)       ILIC         Annuity Provider (1)       LIC         Annuity Provider (2)       LIC         Save as Draft       Submit                                                                                                    | Address (Proof Required) A-310, G L Enclave, New Delhi Telephone Number 9987656781 Address (Proof Required) BASIC PLAN DETAILS (Please Tick to choose option) Annuity Provider (1) Annuity Provider (2) Control Control Contro | Date of Birth (DD/MM/YYYY) (Proof Required)                 |                                   |                                    |        |
| Telephone Number 9997656781<br>Mobile abcd<br>Email ID<br>PAN NO.(Proof Required) AJGPB2465Y<br>BASIC PLAN DETAILS (Please Tick to choose option)<br>Annuity Provider (1) LIC • Show All Fields Collapse All<br>Annuity Provider (2) LIC • Show Anrields Collapse All<br>te:Option Once Exercised shall be Final and Irrevocable<br>Save as Draft Submit                                                                                                    | Telephone Number 998765781<br>Mobile abcd<br>Email ID<br>PAN NO.(Proof Required) AJGPB2465Y<br>BASIC PLAN DETAILS (Please Tick to choose option)<br>Annuity Provider (1) LIC Show All Fields Collapse All<br>Annuity Provider (2) LIC Show An Fields Collapse All<br>te:Option Once Exercised shall be Final and Irrevocable<br>Save as Draft Submit                                                                                                    | Address (Proof Required)                                    | A-310, G                          | L Enclave, New Delhi               |        |
| Email ID<br>PAN NO.(Proof Required)<br>BASIC PLAN DETAILS (Please Tick to choose option)<br>Annuity Provider (1)<br>Annuity Provider (2)<br>Annuity Provider (2)<br>te:Option Once Exercised shall be Final and Irrevocable<br>Save as Drat Submit                                                                                                    | Email ID PAN NO.(Proof Required) AJGPB2465Y BASIC PLAN DETAILS (Please Tick to choose option) Annuity Provider (1) Annuity Provider (2) LIC Show An rields LIC Show An rields LIC Save as Draft Submit                                                                                                    | Telephone Number<br>Mohile                                  | 998765                            | 6781                               |        |
| PAN NO. (Proof Required) AJGCPB2465Y BASIC PLAN DETAILS (Please Tick to choose option) Annuity Provider (1) Annuity Provider (2) Annuity Provider (2) Contemposities and Irrevocable Save as Drat Submit                                                                                                    | PAN NO.(Proof Required)     AJGPB2465Y       BASIC PLAN DETAILS (Please Tick to choose option)     IIC       Annuity Provider (1)     IIC       Annuity Provider (2)     IIC       te:Option Once Exercised shall be Final and Irrevocable                                                                                                    | Email ID                                                    |                                   |                                    |        |
| BASIC PLAN DE FAILS (Please lick to choose option)  Annuity Provider (1)  Annuity Provider (2)  LIC  Show All Fields Collapse All  LIC  Show All Fields Collapse All  Size as Dratt Submit                                                                                                    | BASIC PLAN DE FAILS (Please fick to choose option)  Annuity Provider (1)  Annuity Provider (2)  Lic  Show All Fields Collapse All Lic  Show All Fields Collapse All  Save as Draft Submit                                                                                                    | PAN NO.(Proof Required)                                     | AJGPB24                           | 465Y                               |        |
| Annuity Provide (2)     Interventional Colleges An     Interventional Colleges An     In      | Annuity Provider (2)  Annuity Provider (2)  LiC  Show Anrelds  U  Save as Draft Submit                                                                                                    | BASIC PLAN DETAILS (Please Tick to choose option)           |                                   | The Shaw All Fields   Collapse All |        |
| Annuity Provider (2)  te:Option Once Exercised shall be Final and Irrevocable  Save as Draft Submit                                                                                                    | Annuity Provider (2)  Ite: Option Once Exercised shall be Final and Irrevocable  Save as Draft Submit                                                                                                    | Alinaity Provider (1)                                       |                                   | · I Show All Pleids Collapse All   |        |
| Save as Draft Submit                                                                                                    | Save as Draft Submit                                                                                                    | Annuity Provider (2)                                        | Lic                               | Show An Fields                     |        |
| Save as Draft Submit                                                                                                    | Save as Draft Submit                                                                                                    | te:Option Once Exercised shall be Final and Irrevoca        | ible                              |                                    |        |
|                                                                                                    |                                                                                                    |                                                             | Save as Draft Submit              |                                    |        |
|                                                                                                    |                                                                                                    |                                                             | Save as brait Submit              |                                    |        |
|                                                                                                    |                                                                                                    |                                                             |                                   |                                    |        |
|                                                                                                    |                                                                                                    |                                                             |                                   |                                    |        |
|                                                                                                    |                                                                                                    |                                                             |                                   |                                    |        |
|                                                                                                    |                                                                                                    |                                                             |                                   |                                    |        |
|                                                                                                    |                                                                                                    |                                                             |                                   |                                    |        |
|                                                                                                    |                                                                                                    |                                                             |                                   |                                    |        |
|                                                                                                    |                                                                                                    |                                                             |                                   |                                    |        |
|                                                                                                    |                                                                                                    |                                                             |                                   |                                    |        |
|                                                                                                    |                                                                                                    |                                                             |                                   |                                    |        |
|                                                                                                    |                                                                                                    |                                                             |                                   |                                    |        |
|                                                                                                    |                                                                                                    |                                                             |                                   |                                    |        |
|                                                                                                    |                                                                                                    |                                                             |                                   |                                    |        |
|                                                                                                    |                                                                                                    |                                                             |                                   |                                    |        |
|                                                                                                    |                                                                                                    |                                                             |                                   |                                    |        |
|                                                                                                    |                                                                                                    |                                                             |                                   |                                    |        |
|                                                                                                    |                                                                                                    |                                                             |                                   |                                    |        |
|                                                                                                    |                                                                                                    |                                                             |                                   |                                    |        |
|                                                                                                    |                                                                                                    |                                                             |                                   |                                    |        |
|                                                                                                    |                                                                                                    |                                                             |                                   |                                    |        |
|                                                                                                    |                                                                                                    |                                                             |                                   |                                    |        |
|                                                                                                    |                                                                                                    |                                                             |                                   |                                    |        |

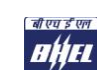

Some of the fields which need to be filled in the form are indicated below.

|          |                                                                    |                                         | To be fill          | led in by employee/n                  | ominee                      |                     |        |       |        |
|----------|--------------------------------------------------------------------|-----------------------------------------|---------------------|---------------------------------------|-----------------------------|---------------------|--------|-------|--------|
| Details  | of the member on whose life annuity is to                          | be effected                             |                     | · · · · · · · · · · · · · · · · · · · |                             |                     |        |       |        |
| 1        | Name                                                               |                                         |                     |                                       |                             |                     |        |       |        |
| 2        | Starr No.                                                          | N                                       |                     |                                       |                             |                     |        |       |        |
| 3        | Date of Birth (DD/MM/TTTT) (Proof Required                         | 0                                       |                     |                                       | O. C.I. Cardavia, Nav       | D-IL:               |        |       |        |
| •        | Talanhana Number                                                   |                                         |                     | A-3                                   | 10, G L Enclave, New        | Deim                |        |       |        |
| 5        | Mabila                                                             |                                         |                     | 990.<br>Dbc                           | 030781                      |                     |        |       |        |
| 7        | Email ID                                                           |                                         |                     |                                       |                             |                     |        |       |        |
| ,<br>R   | PAN NO (Proof Required)                                            |                                         |                     | A10                                   |                             |                     |        |       |        |
| 10       | BASIC PLAN DETAILS (Please Tick to choose of                       | untion)                                 |                     | [rou                                  | 521051                      |                     |        |       |        |
| 10.1     | Annuity Desuides (1)                                               | ,,,,,,,,,,,,,,,,,,,,,,,,,,,,,,,,,,,,,,, |                     | Luc.                                  | V Show                      | All Fields Colleges | AIL    |       |        |
|          | Simoley Provider (1)                                               |                                         |                     |                                       | • I anow                    | variation Coulable  |        |       |        |
| 10.1.1   | Share out of 100%                                                  | 100                                     |                     |                                       |                             |                     |        |       |        |
| 10.1.2   | Annuity Option                                                     | Individual Life A                       | innuity 🔻           |                                       |                             |                     |        |       |        |
| 10 1 2   | Details of Second Annuitant (Spouse) (If Joint                     | mine                                    | tion                | Age (Proof<br>required)               | Address (Proof<br>required) | DOB<br>(DD/MM/YYYY) | Mobile | Share | Gender |
| 10.1.5   | Annuity is Chosen)                                                 |                                         |                     | P                                     | _                           |                     |        | _     | Male   |
|          |                                                                    | Name                                    | Relation            | ge (Proof<br>equired)                 | Address (Proof<br>required) | DOB<br>(DD/MM/YYYY  | Mobile | Share | Gender |
|          |                                                                    |                                         | _                   |                                       | _                           | _                   |        |       |        |
|          |                                                                    |                                         |                     | P                                     | _                           |                     | -      |       | Male   |
|          |                                                                    |                                         | _                   | 0                                     | _                           | -                   |        |       | Male   |
| 10.1.4   | Nominations (Only in case Annuity with ROC                         |                                         |                     | F                                     | -                           | -                   |        |       | marc   |
|          |                                                                    |                                         |                     | p                                     |                             | -                   |        |       | Male   |
|          |                                                                    |                                         |                     |                                       |                             |                     |        |       |        |
|          |                                                                    |                                         |                     | ρ                                     |                             |                     |        |       | Male   |
|          |                                                                    |                                         |                     |                                       | _                           | -                   |        |       |        |
| 10.1.5   | Appointes Details                                                  | Ma / Ma / Mas ( A                       | nnlianhla in anna N | P<br>Inneines is Mines)               |                             | ,                   |        |       | Male   |
| 10.1.5   | Appointee Details                                                  | Relation with N                         | lominee             | Date of Birth (D                      |                             | Signature           |        |       |        |
|          |                                                                    |                                         | ionnee              |                                       | -,,,                        |                     |        |       |        |
|          |                                                                    | <u> </u>                                |                     |                                       |                             |                     |        |       |        |
|          |                                                                    | <u> </u>                                |                     |                                       |                             |                     |        |       |        |
| 10.1.6   | Frequency of Annuity Payout (Pls Select Annua                      | priate) 4                               | Quarterly 🔻         |                                       |                             |                     |        |       |        |
| 10.1.7   | Do you want to transfer Policy to the nearest B<br>(Specify Area)  | ranch Office.                           | No T                | 4                                     |                             |                     |        |       |        |
| 10.1.8   | Purchase Price (Rs.) (inclusive of service tax)                    | 1576811                                 |                     |                                       |                             |                     |        |       |        |
| 10.1.9.1 | Cheques/ DD/ RTGS Particulars (NOT TO BE<br>FILLED IN BY EMPLOYEE) |                                         |                     |                                       |                             |                     |        |       |        |
| 10.1.9.2 | Date of Describ (NOT TO BE FILLED IN BY<br>EMALOYEE)               |                                         |                     |                                       |                             |                     |        |       |        |
| 10.2     | Annuity Provider (2)                                               |                                         |                     | LIC                                   | ▼ Show                      | All Fields Collapse | All    |       |        |
| *No      | ote Ontion Once Exercised and Irre                                 | vocable                                 |                     |                                       |                             |                     |        |       |        |

Step 6: Once saved, click on "Print Pension form". Take a print of your Pension Form, sign the required fields and submit to Your HR along with the requisite proofs / documents.

| UPDATE PERSONAL PROFILE e to | BHEL - Pension Portal fo | r Ex-Employees |  |
|------------------------------|--------------------------|----------------|--|
| sion Applicat                | WISE PROCESS             | STATUS         |  |
| 1.Verification of Service E  | Details by HR            | Completed      |  |
| 2. Updation of Personal P    | rofile                   | Completed      |  |
| 3. Filling of Online Pensio  | n Application Form       | Completed      |  |
| 4. Receiving of Applicatio   | n by HR                  | Pending        |  |
| 5. Acceptance / Rejection    | of Pension Application   | Pending        |  |
| 6. Remittance to Annuity     | Provider                 | Pending        |  |
| L                            |                          | ,it            |  |

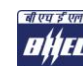

| 🖀 ecare.bhel.in/jsp/bhel_pe: × 🎽 ecare.bhel.in/jsp/bhel_pe: × 🕒 untitled 🛛 × 🗅 untitled 🛛 ×                                                                                                    |                | - 0 X |
|----------------------------------------------------------------------------------------------------|----------------|-------|
| ← → C □ 10.50.11.71/pension_portal/savePensionForm                                                                                                    |                | ର 🗘 🔳 |
| Rharat Heavy Electricals Limited                                                                                                    |                |       |
| www.bhel.com                                                                                                    |                |       |
| HOME SERVICE DETAILS PENSION APPLICATION LOGOUT                                                                                                    |                |       |
| UPDATE PERSONAL PROFILE of the DITLET                                                                                                    | Fr. Franlayees |       |
| APPLY FOR PENSION                                                                                                    | Ex-Employees   |       |
| Pension Applicatives approximation at a second second seco |                | -     |
|                                                                                                    | STATUS         |       |
|                                                                                                    |                |       |
| 1.Verification of Service by HR                                                                                                    | Completed      |       |
|                                                                                                    |                |       |
| 2. Updation of Personal Profile                                                                                                    | Completed      |       |
| 3. Filling of Online Pension Application Form                                                                                                    | Completed      |       |
| 4. Receiving of Application by HR                                                                                                    | Pending        |       |
| 5. Acceptance / Rejection of Pension Application                                                                                                    | Pending        |       |
| 6. Remittance to Annuity Provider                                                                                                    | Pending        |       |
|                                                                                                    |                |       |
|                                                                                                    |                |       |
|                                                                                                    |                |       |
|                                                                                                    |                |       |
|                                                                                                    |                |       |
|                                                                                                    |                |       |
|                                                                                                    |                |       |
|                                                                                                    |                |       |
|                                                                                                    |                |       |

| C       10.50.11.71/pension_portal/viewApplicationDetails       C         C       C       C         C       C       C         C                                                                                                    | C       10501171/pension_portal/viewApplicationDetails       C       C         SHAREA HEAVY Electricals Limited       State of the member on whose life annuity is to be effected       To be filled in by employee/nominee         Details of the member on whose life annuity is to be effected       Pension Application of G Prakask * Submitted But Not Marked as Received)         1       Name       Staff No.         3       Date of Birth (DD/MM/YYYY) (Proof Required)       A-310, G L Enclave, New Delhi         4       Address (Proof Required)       A-310, G L Enclave, New Delhi         5       Telephone Number       Desp636781         6       Mobile       abcd         7       Email ID       B PAN NO.(Proof Required)         10.1       Annuity Provider (1)       UC         10.2       Annuity Provider (2)       Elic         *Note:Option Once Exercised shall be Final and Irrevocable       Collapse All         *Note:Option Once Exercised shall be Final and Irrevocable       Any HR Remarks / Reason for Rejection: | e.bhel.in/jsp | /bhel_per × 🛗 ecare.bhel.in/jsp/bhel_per × 🕒 untitled ×   | 🗋 untitled          | ×         |                   |              | _ 0  |
|----------------------------------------------------------------------------------------------------|----------------------------------------------------------------------------------------------------|---------------|-----------------------------------------------------------|---------------------|-----------|-------------------|--------------|------|
| Bbcrat Heavy Electricals Limited         SERVICE DETAILS       PENSION APPLICATION         Locom         SERVICE DETAILS       PENSION APPLICATION         Locom       To be filled in by employee/nominee         Details of the member on whose life annuity is to be effected       Pension Application of G Prakast         Name       Staff No.         3       Date of Birth (DD/MM/YYYY) (Proof Required)         4       Address (Proof Required)         5       Telephone Number         9987656781         6       Mobile         7       Email ID         8       PAN NO.(Proof Required)         10.1       Annuity Provider (1)         10.2       Annuity Provider (1)         10.2       Annuity Provider (2)         IC       Show All Fields       Collapse All         *Note:Option Once Exercised shall be Final and Irrevocable       Any HR Remarks / Reason for Rejection:         Print       Print       Print | Bhrrat Heavy Electricals Limited         SERVICE DETAILS       DEUSION APPLICATION       LOGOUT         SERVICE DETAILS       PERSION APPLICATION       LOGOUT         Details of the member on whose life annuity is to be effected         Pension Application of G Prakas       Submitted But Not Marked as Received         1       Name                                                                                                    | C D 1         | 10.50.11.71/pension_portal/viewApplicationDetails         |                     |           |                   |              | @, ☆ |
| SERVICE DETAILS       PERSION APPLICATION       LOGUT         To be filled in by employee/nominee         Details of the member on whose life annuity is to be effected         Pension Application of G Prakas (*Submitted But Not Marked as Received)         1       Name         2       Staff No.         3       Date of Birth (DD/MM/YYYY) (Proof Required)         4       Address (Proof Required)         5       Telephone Number         9987656781         6       Mobile         7       Email ID         8       PAN NO.(Proof Required)         10.1       # Annuity Provider (1)         10.1       # Annuity Provider (1)         10.2       Annuity Provider (2)         IC * Show All Fields Collapse All         *Note:Option Once Exercised shall be Final and Irrevocable         Any HR Remarks / Reason for Rejection:                                                                                         | SERVICE DETAILS       PENSION APPLICATION       LOGOUT         To be filled in by employee/nomine         Details of the member on whose life annuity is to be effected         Pension Application of G Prakas       Club and the service         1       Name       Name         2       Staff No.       Staff No.         3       Date of Birth (DD/MM/YYY) (Proof Required)       A-310, G L Enclave, New Delhi         4       Address (Proof Required)       A-310, G L Enclave, New Delhi         5       Telephone Number       9987656781         6       Mobile       abcd         7       Email ID       AJGPB2465Y         10       BASIC PLAN DETAILS (Please Tick to choose option)       IIC         10.1       # Annuity Provider (1)       LIC         10.2       Annuity Provider (2)       LIC         Note:Option Once Exercised shall be Final and Irrevocable         Any HR Remarks / Reason for Rejection:         Print                                                                                                    |               | rat Heavy Electricals Limited                             |                     |           |                   |              |      |
| To be filled in by employee/nomine     Details of the member on whose life annuity is to be effected   Pension Application of G Prakas Submitted But Not Marked as Received   1 Name   2 Staff No.   3 Date of Birth (DD/MM/YYYY) (Proof Required)   4 Address (Proof Required)   5 Telephone Number   9987656781   6 Mobile   3 PAN NO.(Proof Required)   8 PAN NO.(Proof Required)   10 AIGPB2465Y   10 BSIC PLAN DETAILS (Please Tick to choose option)   10.1 Annuity Provider (1)   10.2 Annuity Provider (2)   LIC     *Note:Option Once Exercised shall be Final and Irrevocable Any HR Remarks / Reason for Rejection:                                                                                                    | To be filled in by employee/nomine         Details of the member on whose life annuity is to be effected         Pension Application of G Prakask (*submitted But Not Marked as Received)         1       Name         2       Staff No.         3       Date of Birth (DD/MM/YYYY) (Proof Required)         4       Address (Proof Required)         5       Telephone Number         6       Mobile         8       PAN NO.(Proof Required)         10       BASIC PLAN DETAILS (Please Tick to choose option)         10.1       # Annuity Provider (1)         10.2       Annuity Provider (2)         LiC * Show All Fields         Annuity Provider (2)         Print                                                                                                    | SERVIC        | E DETAILS PENSION APPLICATION LOGOUT                      |                     |           |                   |              | 1    |
| Details of the member on whose life annuity is to be effected         Pension Application of G Prakas         Name         2       Staff No.         3       Date of Birth (DD/MM/YYY) (Proof Required)                                                                                                    | Details of the member on whose life annuity is to be effected         Pension Application of G Prakas (*Submitted But Not Marked as Received)         1       Name         2       Staff No.         3       Date of Birth (DD/MM/YYYY) (Proof Required)       A: 310, 6 L Enclave, New Delhi         4       Address (Proof Required)       A: 310, 6 L Enclave, New Delhi         5       Telephone Number       9987656781         6       Mobile       abcd         7       Email ID       AlGPB2465Y         10       BSLS PLAN DETAILS (Please Tick to choose option)       ILC         10.1       Annuity Provider (1)       LIC       • Show All Fields         10.2       Annuity Provider (2)       LIC       • Show All Fields         *Note:Option Once Exercised shall be Final and Irrevocable         Print                                                                                                    |               | To be filled                                              | in by employee/no   | ninee     |                   |              |      |
| I       Name         1       Name         2       Staff No.         3       Date of Birth (DD/MM/YYYY) (Proof Required)         4       Address (Proof Required)         5       Telephone Number         9987656781         6       Mobile         7       Email ID         8       PAN NO.(Proof Required)         10.1       # Annuity Provider (1)         10.2       Annuity Provider (2)         IIC       • Show All Fields         Collapse All         10.2       Annuity Provider (2)         IIC       • Show All Fields         Collapse All         IPrint                                                                                                    | Periston Application of G PTakaby ("Submitted but Not Marked as Received)           1         Name           2         Staff No.           3         Date of Birth (DD/MM/YYYY) (Proof Required)           4         Address (Proof Required)           5         Telephone Number           6         Mobile           7         Email ID           8         PAN NO. (Proof Required)           10.1         # Annuity Provider (1)           10.2         Annuity Provider (2)           IC         * Show All Fields           Poste:Option Once Exercised shall be Final and Irrevocable           Any HR Remarks / Reason for Rejection:           Print                                                                                                    | Detai         | Is of the member on whose life annuity is to t            | be effected         |           | Marchael and Para | ture (D      |      |
| 1       Indite         2       Staff No.         3       Date of Birth (DD/MM/YYYY) (Proof Required)         4       Address (Proof Required)         5       Telephone Number         9987656781         6       Mobile         7       Email ID         8       PAN NO.(Proof Required)         10.1       Ø BASIC PLAN DETAILS (Please Tick to choose option)         10.1       Ø Annuity Provider (1)         10.2       Annuity Provider (2)         Knote:Option Once Exercised shall be Final and Irrevocable         Any HR Remarks / Reason for Rejection:         Print                                                                                                    | 1       Interce         2       Staff No.         3       Date of Birth (DD/MM/YYY) (Proof Required)         4       Address (Proof Required)         5       Telephone Number         9987656781         6       Mobile         7       Email ID         8       PAN NO. (Proof Required)         10.1       Ø Annuity Provider (1)         10.1       # Annuity Provider (1)         10.2       Annuity Provider (2)         10.2       Annuity Provider (2)         10.2       Annuity Provider (2)         10.2       Annuity Provider (2)         10.2       Annuity Provider (2)         10.2       Annuity Provider (2)         10.2       Annuity Provider (2)         10.2       Annuity Provider (2)         10.2       Any HR Remarks / Reason for Rejection:         Print                                                                                                    | 1             |                                                           | akasir (*Submitte   | I BUT NOT | Marked as Rece    | eived)       |      |
| 3       Date of Birth (DD/MM/YYYY) (Proof Required)          4       Address (Proof Required)       A-310, G L Enclave, New Delhi         5       Telephone Number       9987656781         6       Mobile       abcd         7       Email ID       BASIC PLAN DETAILS (Please Tick to choose option)         10.1       Ø Annuity Provider (1)       LIC         10.2       Annuity Provider (2)       LIC         Annuity Provider (2)         Annuity Provider (2)         Print                                                                                                    | 3       Date of Birth (DD/MM/YYYY) (Proof Required)                                                                                                    | 2             | Staff No.                                                 |                     |           |                   |              |      |
| 4       Address (Proof Required)       A 310, G L Enclave, New Delhi         5       Telephone Number       9987656781         6       Mobile       abcd         7       Email ID       A JGPB2465Y         8       PAN NO. (Proof Required)       A JGPB2465Y         10       BASIC PLAN DETAILS (Please Tick to choose option)       IIIC         10.1       @ Annuity Provider (1)       IIC         10.2       — Annuity Provider (2)       IIIC         *Note:Option Once Exercised shall be Final and Irrevocable                                                                                                    | 4     Address (Proof Required)     A 310, G L Enclave, New Delhi       5     Telephone Number     9987656781       6     Mobile     abcd       7     Email ID     A JGPB2465Y       8     PAN NO. (Proof Required)     A JGPB2465Y       10     BASIC PLAN DETAILS (Please Tick to choose option)     A JGPB2465Y       10.1     Ø Annuity Provider (1)     LIC       10.2     Annuity Provider (2)     LIC       *Note:Option Once Exercised shall be Final and Irrevocable       Any HR Remarks / Reason for Rejection:       Print                                                                                                    | 3             | Date of Birth (DD/MM/YYYY) (Proof Required)               |                     |           |                   |              |      |
| 5       Telephone Number       9987556781         6       Mobile       abcd         7       Email ID       Algeb2465Y         8       PAN NO. (Proof Required)       Algeb2465Y         10       BASIC PLAN DETAILS (Please Tick to choose option)       IC         10.1       Image: Collapse All       Image: Collapse All         10.2       Annuity Provider (1)       IC       Show All Fields       Collapse All         10.2       Annuity Provider (2)       ILC       Show All Fields       Collapse All         *Note:Option Once Exercised shall be Final and Irrevocable         Print                                                                                                    | 5       Telephone Number       9987556781         6       Mobile       abcd         7       Email ID       Abcd         8       PAN NO. (Proof Required)       AJGPB2465Y         10       BASIC PLAN DETAILS (Please Tick to choose option)       IC         10.1       Ø Annuity Provider (1)       IC       Show All Fields         10.2       Annuity Provider (2)       IC       Show All Fields         *Note:Option Once Exercised shall be Final and Irrevocable         Print                                                                                                    | 4             | Address (Proof Required)                                  | A-310,              | G L Encla | ve, New Delhi     |              |      |
| 6       Mobile       abcd         7       Email ID                                                                                                    | 6       Mobile       abcd         7       Email ID                                                                                                    | 5             | Telephone Number                                          | 998765              | 6781      |                   |              |      |
| 7       Email ID         8       PAN NO.(Proof Required)       AJGPB2465Y         10       BASIC PLAN DETAILS (Please Tick to choose option)         10.1       ✓ Annuity Provider (1)       LIC         10.2       ✓ Annuity Provider (2)       LIC         *Note:Option Once Exercised shall be Final and Irrevocable       ✓         Any HR Remarks / Reason for Rejection:       Print                                                                                                    | 7       Email ID         8       PAN NO.(Proof Required)         10       BASIC PLAN DETAILS (Please Tick to choose option)         10.1       ✓ Annuity Provider (1)         10.2       ✓ Annuity Provider (2)         ▲IIC       ✓ Show All Fields         *Note:Option Once Exercised shall be Final and Irrevocable         Anny HR Remarks / Reason for Rejection:         Print                                                                                                    | 6             | Mobile                                                    | abcd                |           |                   |              |      |
| 8       PAN NO.(Proof Required)       AJGPB2465Y         10       BASIC PLAN DETAILS (Please Tick to choose option)         10.1       ✓ Annuity Provider (1)       LIC         10.2       ■ Annuity Provider (2)       LIC         *Note:Option Once Exercised shall be Final and Irrevocable                                                                                                    | 8       PAN NO.(Proof Required)       AJGPB2465Y         10       BASIC PLAN DETAILS (Please Tick to choose option)         10.1       ✓ Annuity Provider (1)       LIC         10.2       ✓ Annuity Provider (2)       LIC         *Note:Option Once Exercised shall be Final and Irrevocable       ✓         Any HR Remarks / Reason for Rejection:          Print                                                                                                    | 7             | Email ID                                                  |                     |           |                   |              |      |
| 10       BASIC PLAN DETAILS (Please Tick to choose option)         10.1       Image: Annuity Provider (1)         10.2       Annuity Provider (2)         Image: Annuity Provider (2)       Image: Annuity Provider (2)         *Note:Option Once Exercised shall be Final and Irrevocable         Annuity Provider (2)       Annuity Provider (2)         *Note:Option Once Exercised shall be Final and Irrevocable         Print                                                                                                    | 10       BASIC PLAN DETAILS (Please Tick to choose option)         10.1       Image: Collapse All Collapse All Collapse All Collapse All Collapse All Collapse All Collapse All Collapse All Collapse All Collapse All Annuity Provider (2)         10.2       Annuity Provider (2)         *Note:Option Once Exercised shall be Final and Irrevocable         Annuity HR Remarks / Reason for Rejection:         Print                                                                                                    | 8             | PAN NO.(Proof Required)                                   | AJGPB2              | 465Y      |                   |              |      |
| 10.1       IC       Show All Fields       Collapse All         10.2       Annuity Provider (2)       IC       Show All Fields       Collapse All         *Note:Option Once Exercised shall be Final and Irrevocable         Any HR Remarks / Reason for Rejection:         Print                                                                                                    | 10.1       IC       Show All Fields       Collapse All         10.2       Annuity Provider (2)       IC       Show All Fields       Collapse All         *Note:Option Once Exercised shall be Final and Irrevocable         Any HR Remarks / Reason for Rejection:         Print                                                                                                    | 10            | BASIC PLAN DETAILS (Please Tick to choose option)         |                     |           |                   |              |      |
| 10.2       Annuity Provider (2)       LIC       Show All Fields       Collapse All         *Note:Option Once Exercised shall be Final and Irrevocable       Any HR Remarks / Reason for Rejection:       Print         Print                                                                                                    | 10.2     Annuity Provider (2)     LIC     Show All Fields     Collapse All       *Note:Option Once Exercised shall be Final and Irrevocable     Any HR Remarks / Reason for Rejection:       Print                                                                                                    | 10.1          | Annuity Provider (1)                                      | LIC                 | ۲         | Show All Fields   | Collapse All |      |
| *Note:Option Once Exercised shall be Final and Irrevocable Any HR Remarks / Reason for Rejection: Print Print                                                                                                    | *Note:Option Once Exercised shall be Final and Irrevocable Any HR Remarks / Reason for Rejection: Print Print                                                                                                    | 10.2          | Annuity Provider (2)                                      | LIC                 | •         | Show All Fields   | Collapse All |      |
| Any HR Remarks / Reason for Rejection: Print Print Print                                                                                                    | Any HR Remarks / Reason for Rejection: Print Print Print                                                                                                    | *             | Note:Option Once Exercised shall be Final and Irrevocable |                     |           |                   |              |      |
| Print                                                                                                    | Pint                                                                                                    |               | Any HR Rema                                               | rks / Reason for Re | jection:  |                   |              |      |
|                                                                                                    |                                                                                                    |               |                                                           | Print               |           |                   |              |      |
|                                                                                                    |                                                                                                    |               |                                                           |                     |           |                   |              |      |
|                                                                                                    |                                                                                                    |               |                                                           |                     |           |                   |              |      |
|                                                                                                    |                                                                                                    |               |                                                           |                     |           |                   |              |      |
|                                                                                                    |                                                                                                    |               |                                                           |                     |           |                   |              |      |
|                                                                                                    |                                                                                                    |               |                                                           |                     |           |                   |              |      |

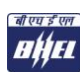